1. พิมพ์ URL : <u>https://moocs.tsu.ac.th/</u> คลิกที่ปุ่ม Log in เพื่อทำการยืนยันตัวบุคคลก่อนเข้าสู่ระบบ

|                                                     | 😁 Thai (th) 👻                                       | Log In |
|-----------------------------------------------------|-----------------------------------------------------|--------|
| tsu mooc                                            | Search Courses                                      | Q      |
| ANNOUNCEMENTS undefined                             |                                                     | п      |
|                                                     | ■ Navigation                                        | Ξ      |
| ดูมอการเขงาน                                        | <b>28</b> หน้าหลัก                                  |        |
| <ul> <li>ิการเพิ่มคิจกรรมหรือแหล่งข้อมูล</li> </ul> | <ul> <li>รายวิชาทั้งหมด</li> </ul>                  |        |
| Site announcements                                  |                                                     | =      |
| (ยังไม่มีกระทุ)                                     | 2 online users (last 5 minut<br>④ អ៊ីមណ្ឌ ទីឯចាររណ៍ | es)    |
|                                                     | 🕥 พิมพ์ชนา ฮกทา                                     |        |
|                                                     | <b>■</b> Statistics                                 |        |
|                                                     | 30                                                  |        |
|                                                     | 20                                                  |        |

 พิมพ์ Username และ Password เดียวกับที่ใช้กับระบบทะเบียน หรือที่ใช้ในการพิสูจน์ตัวตนเพื่อใช้งาน อินเทอร์เน็ตของมหาวิทยาลัย เมื่อกรอกข้อมูลเสร็จแล้ว คลิกปุ่ม เข้าสู่ระบบ

|          |                                                         |                                                                                                    | 🐑 Thai (t      | ih) <del>-</del> |
|----------|---------------------------------------------------------|----------------------------------------------------------------------------------------------------|----------------|------------------|
| tsu mooc |                                                         |                                                                                                    | Search Courses | Q                |
|          | ชื่อผู้ไม่<br>รหัดผ่าน<br>⊂ จำชื่อผู้ไข้<br>เข้าสู่ระบบ | มเยื่อยู่ใช้หรือรหัสผ่าน ?<br>วันบราวเขอร์ที่คุณให้ล่องอนุญาตให้รับ<br>ookies<br>ดูดละทั่วไปสามารถเข่าชมได้เฉพาะรายวัยาที่มี<br>ผูดลับชน์เน่าจิกผู้ดอยู่ นับคือ อนุญาตให้<br>ตุดคหัวไปเป็นที่สายาได้ นอกนั้น สำหรับท่านที่<br>ปืนสมาปิกเท่านั้น<br>เข้าสู่ระบบในฐานะบุคคลทั้วไป |                |                  |
|          | moo                                                     | dle2.tsu.ac.th                                                                                                    |                |                  |

คลิกที่ชื่อของตนเอง จากนั้นคลิกเลือกคำสั่ง แก้ไขข้อมูลส่วนตัว

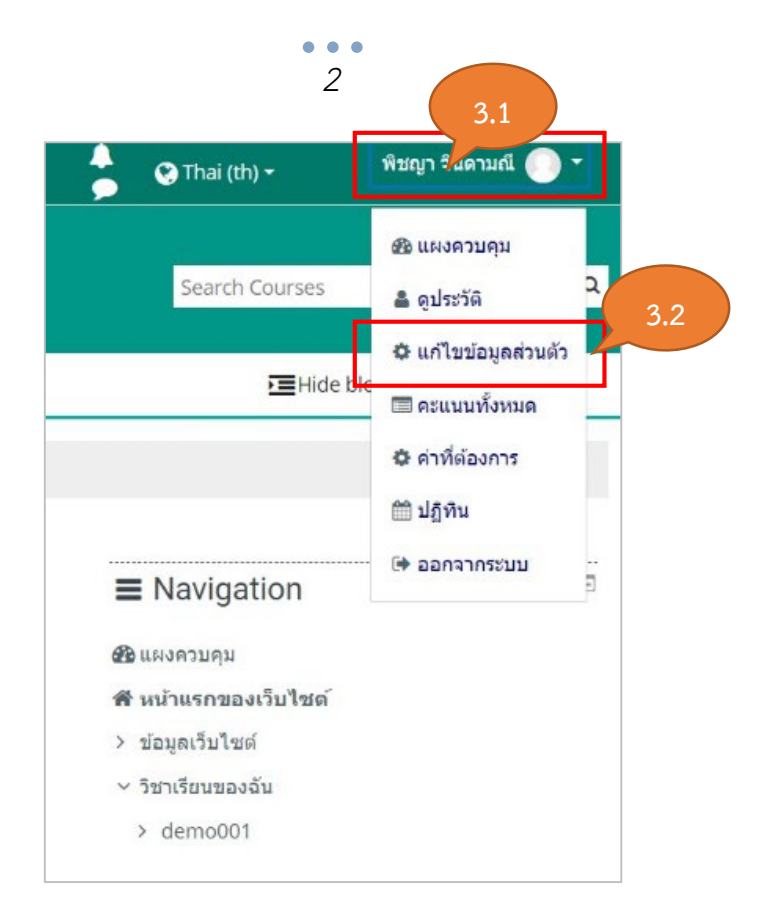

 4. ในส่วนของข้อมูลทั่วไป ชื่อ นามสกุล <u>ต้องกรอกข้อมูลจริงเท่านั้น</u> และอีเมล์จะต้องเป็นอีเมล์ของ มหาวิทยาลัย (641xxxxx)

| พิชญา จินดามณี             |   |                                          | กรอกข้อมูลจริงเท่านั้เ |
|----------------------------|---|------------------------------------------|------------------------|
| <ul> <li>ทั่วไป</li> </ul> |   |                                          |                        |
| ชื่อ                       | 0 | พืชญา                                    |                        |
| นามสกุล                    | 0 | จินดามณี                                 |                        |
| อีเมล                      | 0 | pichaya@tsu.ac.th                        |                        |
| แสดงอีเมล                  | 0 | สบาชิกใบวิชาที่เรียบเท่าบั้บที่จะเห็บอีเ | ນຄ ≎                   |

5. เลื่อนหน้าจอมาในส่วนของรูปภาพส่วนตัว **คลิกบริเวณลูกศร เพื่อวางรูปภาพ** 

| <ul> <li>รูปภาพส่วนตัว</li> <li>รูปมืจจุบัน</li> </ul> |   | ไม่มี                                                                                                    |
|--------------------------------------------------------|---|----------------------------------------------------------------------------------------------------|
| ภาพใหม่                                                | Ð | ขนาดของไฟล์ใหม่: 1กิกะไมด์, ร่านวบไฟล์แบบ: 1<br>■ ไฟล์ ■ ไฟล์ ¬ ไฟล์ ¬ ไฟล์ ¬ ท่านสามารถลากและวางไฟล์นี้ที่นี่หากด้องการเพิ่ม Accepted file types: Image files to be optimised, such as badges .gif.jpe.jpeg.jpg.png |
| ด้าบรรยายภาพ                                           |   |                                                                                                    |

## 6. คลิกปุ่ม **เลือกไฟล์** เพื่อเลือกรูปภาพ เมื่อเลือกรูปที่ต้องการเสร็จเรียบร้อยแล้ว คลิกปุ่ม Open

| File picker                                                                                                    | ×     |
|----------------------------------------------------------------------------------------------------|-------|
| <ul> <li>n Recent files</li> <li>▶ Upload a file</li> <li>▶ URL downloader</li> <li>n Private files</li> <li>&gt; Wikimedia</li> </ul> | iii ■ |

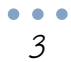

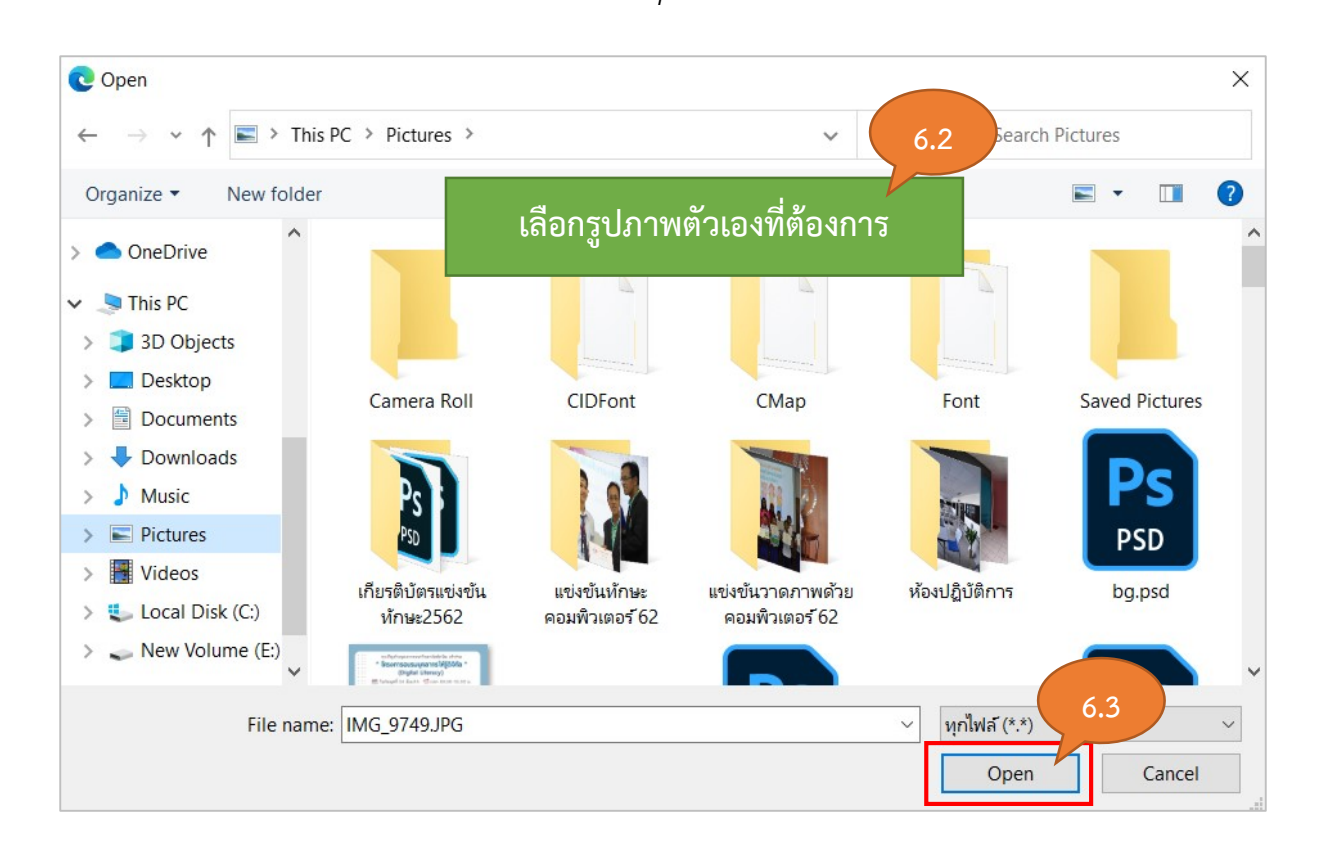

## 7. ระบบจะแสดงชื่อไฟล์รูปภาพที่เราเลือก จากนั้นคลิกปุ่ม Upload this file

| File picker                                                                                                    | ×                                                        |
|----------------------------------------------------------------------------------------------------|----------------------------------------------------------|
| <ul> <li>n Recent files</li> <li>▶ Upload a file</li> <li>▶ URL downloader</li> <li>n Private files</li> <li>&gt; Wikimedia</li> </ul> | Attachment       เมือกาไฟส์ IMG_9749.JPG         Save as |

4

8. ระบบจะแสดงผลดังภาพ เมื่อตั้งค่าเสร็จเรียบร้อยแล้ว ให้คลิกปุ่ม **อัพเดทประวัติส่วนตัว** 

|                               | ั้±<br>► ไฟล์                                                     |                         |
|-------------------------------|-------------------------------------------------------------------|-------------------------|
|                               | IMG_9749.JPG<br>Accepted file types:                              |                         |
| ดำบรรยายภาพ                   | Image files to be optimised, such as badges .glf.jpe.jpeg.jpg.png |                         |
| ชื่อเพิ่มเดิม                 |                                                                   |                         |
| ▶ ความสนใจ                    |                                                                   |                         |
| <ul> <li>ไม่บังคับ</li> </ul> |                                                                   |                         |
|                               | อัพเดทประวัดีส่วนด้ว ยกเลิก                                       |                         |
|                               | คุณต้อง                                                           | กรอกข้อมูลในช่องที่ขึ้น |

9. หน้าระบบ TSU MOOC จะแสดงรูปภาพส่วนตัว ดังภาพ

|        |             |          |              |                 |      |  |      |  |      |      | , | 😲 Thai (t | :h) <del>-</del> | Γ      | พืชญา จีนด | ามณี 🔞   | ) - |
|--------|-------------|----------|--------------|-----------------|------|--|------|--|------|------|---|-----------|------------------|--------|------------|----------|-----|
| tsu m  | າດດດ        |          |              |                 |      |  |      |  |      |      |   | Search    | n Courses        | 5      |            |          | Q   |
|        | 1000        |          |              |                 |      |  |      |  |      |      |   |           |                  | -      |            |          |     |
| A Home | 🤀 แหงความ่ท | H Events | 🚔 My Courses | คู่มือการใช้งาน | <br> |  | <br> |  | <br> | <br> |   |           | Hic              | de blo | cks 📌 Sta  | ndard vi | ew  |